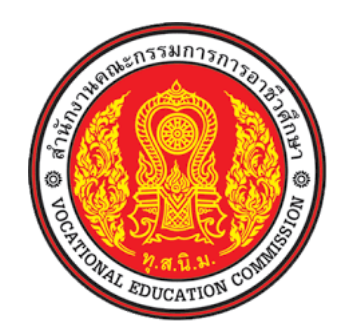

สำนักงานคณะกรรมการการอาชีวศึกษา Office Of The Vocational Education Commission

คู่มือการใช้งาน ระบบงานบริการงานทะเบียนวัดผลนักเรียนนักศึกษา

สำหรับสถานศึกษา (งานส่งข้อมูลผลการเรียน)

สารบัญ

| หัวเรื่อง                                               | หน้า |  |  |  |  |
|---------------------------------------------------------|------|--|--|--|--|
| ุ่มือการใช้งานระบบส่งข้อมูลผลการเรียน                   |      |  |  |  |  |
| 1.องค์ประกอบของหน้าจอระบบ                               | 2    |  |  |  |  |
| 1.1 เมนูการใช้งานตามกลุ่มสิทธิ์ผู้ใช้งานหลัก            | 3    |  |  |  |  |
| 2.การเข้าใช้งานระบบ                                     | 4    |  |  |  |  |
| 2.1 การส่งข้อมูลผลการเรียน                              | 5    |  |  |  |  |
| 2.2 การตรวจส <sup>้</sup> อบความซ้ำซ้อนข้อมูลผลการเรียน | 8    |  |  |  |  |
| 2.3 การตรวจสอบและยืนยันความถูกต้องของข้อมูลที่น่ำเข้า   | 10   |  |  |  |  |
| 2.4 การพิมพ์รายงาน GPAX และ GPA                         | 11   |  |  |  |  |

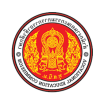

# คู่มือการใช้งานระบบส่งข้อมูลผลการเรียน

# 1. องค์ประกอบของหน้าจอระบบ

ผู้ใช้งานสามารถเข้าสู่ระบบงานบริการงานทะเบียนวัดผลนักเรียนนักศึกษาสำหรับสถานศึกษาอาชีวศึกษา ภาครัฐได้ โดยมีขั้นตอนการเข้าสู่ระบบ ดังนี้

เปิดโปรแกรม Google Chrome 🜻 (แนะนำ Version 64.0 หรือใหม่กว่า) หรือ Internet Explorer

🨂 (แนะนำ Version 11.0 หรือใหม่กว่า)

กรอกข้อมูลลิงค์เข้าเว็บ URL : <u>http://vdis.vec.go.th</u> จากนั้นกดปุ่ม Enter เพื่อเข้าสู่หน้าแรกของระบบ หน้าแรกของระบบจะแบ่ง 3 ส่วน คือ

- 1. แสดงเมนูการใช้งานตามกลุ่มสิทธิ์ผู้ใช้งานหลัก
- 2. แสดงข่าวสารประชาสัมพันธ์
- แสดงข้อมูลเกี่ยวกับระบบ

| <ul> <li>C () ชรี่งหะดูองปัทย์แม่ก็ประโททิกกระจะเกิดสะ</li> <li>พ.ศ. กษณะกรี่งหะดูองปัทย์แม่ก็ประโททิกกระจะประโททิกกระจะประโททิกกระจะประเทศ และกระจะประเทศ และกระจะประเทศ แ<br/>กระจะประเทศ และกระจะประเทศ และกระจะประเทศ และกระจะประเทศ และกระจะประเทศ และกระจะประเทศ และกระจะประเทศ และกระจะประเทศ และกระจะประเทศ และกระจะประเทศ และกระจะประเทศ และกระจะประเทศ และกระจะประเทศ และกระจะประเทศ และกระจะประเทศ และกระจะประเทศ และกระจะประเทศ และกระจะประเทศ และกระจะประจะประจะประจะประจะประจะประจะประจ</li></ul>                                                                                                    | ☆ 勉 戸 :<br>     |
|----------------------------------------------------------------------------------------------------|-----------------|
| มะงานสารสะนะแหน่งกละได้เสียงการสำนั้งให้มาการสำนักเรียนไม้สารสารสารสารสารสารสารสารสารสารสารสารสารส                                                                                                    | 📙 นักมาร์กอื่นๆ |
| 🖚 ระบบงานบริการงานทะเบียนวัดผลบักเรียนนักศึกษา                                                                                                    |                 |
| 🖤 สำหรับสถานศึกษาอาซีวศึกษาภาครัฐ                                                                                                    |                 |
| งานบริการของระบบงาน V-DIS<br>ระบบปนกราชนิกาสตรสตรติกๆ ที่มู่มีปกิติโอกาสโรสโองกับกรอบก็ตามการโลนมประเทศสน<br>กระที่เรียกๆนี้เป็นโอกัน และมะยาการกับไปเอลียนกาม                                                                                                    | 2               |
| 1 โน พ.พ. คาโ. อาวออกเราะที่อใจเชือน                                                                                                    |                 |
|                                                                                                    |                 |
|                                                                                                    |                 |
| hoshur managanuh haun nosf<br>Contact Contact Contact Contact Contact A displanation of the second A displanation of the second A disp | 3               |

รูปภาพ แสดงหน้าแรกของระบบ

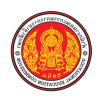

# 1.1 เมนูการใช้งานตามกลุ่มสิทธิ์ผู้ใช้งานหลัก

การเข้าสู่ระบบงานบริการงานทะเบียนวัดผลนักเรียนนักศึกษาสำหรับสถานศึกษาอาชีวศึกษา ภาครัฐ ได้แบ่งสิทธิ์ผู้ใช้งานเป็น 4 กลุ่มสิทธิ์หลัก

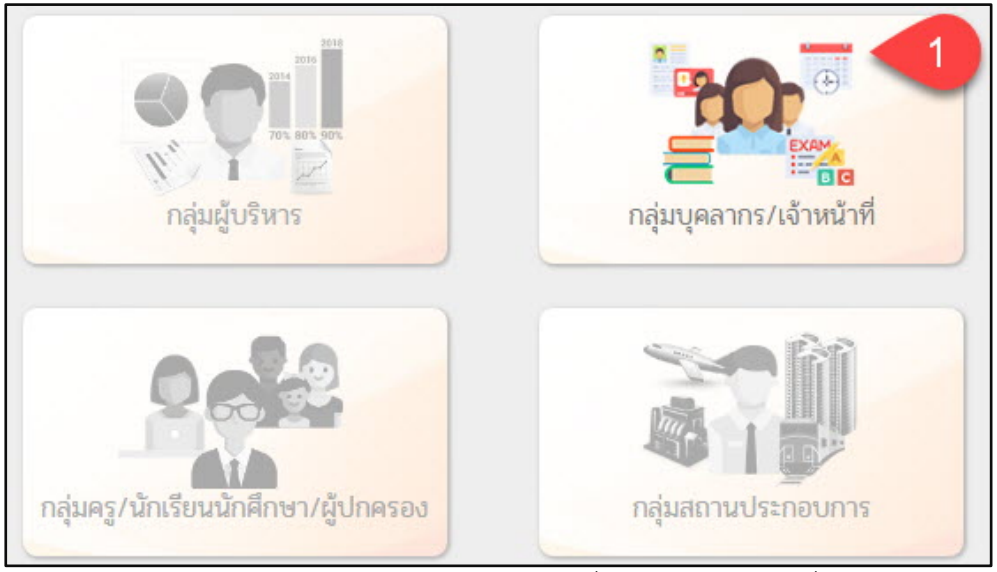

รูปภาพ แสดงเมนูการใช้งานตามกลุ่มสิทธิ์ผู้ใช้งาน 4 กลุ่มสิทธิ์หลัก

**หมายเหตุ** สำหรับระบบการส่งข้อมูลผลการเรียนจะอยู่ใน <u>กลุ่มบุคลากร/เจ้าหน้าที่</u> โดยสามารถคลิกที่ไอคอน <u>กลุ่มบุคลากร/เจ้าหน้าที่</u> เพื่อไปยังหน้าจอสำหรับเข้าสู่ระบบ

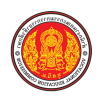

# 2. การเข้าใช้งานระบบ

การเข้าใช้งานระบบส่งข้อมูลผลการเรียน สามารถทำการ Login เข้าสู่ระบบ ตามสิทธิ์การใช้งาน ได้ดังนี้

| <ul> <li>ເບັນຄະນາ</li> <li>ເບັນຄະນາ</li> <li>ເບັນຄະນ</li></ul> | <b>สิทธิ์ผู้ดูแลระบบสถานศึกษา</b> คลิกที่เม<br>สิทธิ์บุคลากร/เจ้าหน้าที่ จากนั้นระบบจะแส<br>1. ระบุ <b>ชื่อผู้ใช้งาน</b><br>2. ระบุ <b>รหัสผ่าน</b><br>3. คลิกปุ่ม <sup>(เทลุ่ระบบ</sup> เพื่อยืนยัน                                                                                                    | มนู<br>มนู<br>สดงหน้าจอการเข้าสู่ระบบ โดยมีขั้นตอน ดังนี้<br>มการเข้าใช้งานระบบ                                                                                                    |
|----------------------------------------------------------------------------------------------------|----------------------------------------------------------------------------------------------------|----------------------------------------------------------------------------------------------------|
|                                                                                                    | <b>ບັບດາວ</b><br><b>ບັບດາວ</b><br><b>ບັບດາວ</b><br><b>ບັບດາວ</b><br><b>ບັບດາວ</b><br><b>ບັບດາ</b><br><b>ບັບດາ</b><br><b>ບັບ</b> | ระบบงานบริการงานทะเบียนวัดผลนักเรียนนักศึกษา สำหรับสถานศึกษาอาชีวศึกษาภาครัฐ         เข้าใช้งานระบบ         ปือผู้ใช้งาน         ระสะผ่าน         เข้าสู่ระบบ         บ้าสู่ระบบ         3 |

รูปภาพ แสดงการลงชื่อเข้าใช้ระบบ (Login) ของกลุ่มบุคลากร / เจ้าหน้าที่

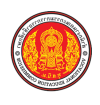

## 2.1 การส่งข้อมูลผลการเรียน

เป็นการส่งข้อมูลผลการเรียนให้สำนักงานคณะกรรมการการอาชีวศึกษา ซึ่งผู้ใช้งานสามารถ ดำเนินการได้ดังนี้

| =                                     | <mark>มูลประจำปี</mark><br>ชีวศึกษาภาครัฐ                                                                                                    |                                                                                                    | 🛗 🔺 ศุภที<br>วิทยาลัยเ                                                                                                    | าจ บ้าหลวง 🕡 🕞 ออกจากระบบ<br>ทคนิคชลบุรี                                                                                                    |
|---------------------------------------|----------------------------------------------------------------------------------------------------|----------------------------------------------------------------------------------------------------|----------------------------------------------------------------------------------------------------|----------------------------------------------------------------------------------------------------|
| 🕋 หน้าหลัก                            | 🖀 หน้าหลัก / 📰 ระบบรายงานข้อมูล                                                                                                    | ประจำปี                                                                                                    |                                                                                                    |                                                                                                    |
| ่ ระบบข้อมูลสถานศึกษา                 | 🖺 บันทึกแก้ไขข้อมูล                                                                                                    |                                                                                                    |                                                                                                    | 2                                                                                                    |
| 🛖 ระบบงานเครือช่าย                    | 👔 ส่งข้อมูลรายบุคคลให้ส่วนกลาง                                                                                                    | 🏙 ส่งข้อมูลทวิศึกษาให้ส่วนกลาง                                                                                                    | 👘 ข้อมูลนักศึกษาคาดว่าจะจบ                                                                                                    | 😂 ส่งข้อมูล GPA ให้ส่วนกลาง                                                                                                    |
| 💼 ระบบรายงานซ้อมูลประจำปี 🗕           |                                                                                                    |                                                                                                    |                                                                                                    |                                                                                                    |
| 🌺 เครื่องมือผู้ดูแลระบบ               | Q ตรวจสอบข้อมูล                                                                                                    |                                                                                                    |                                                                                                    |                                                                                                    |
| Your session will expire in 57:54 min | 🔎 ขึ้นขันการส่งข้อมูลรายบุคคล                                                                                                    | 🎯 ตรวจรายบุคคลซ้ำซ้อน (รัฐบาล)                                                                                                    | 酸 ตรวจรายบุคคลซ้ำซ้อน (เอกชน)                                                                                                    | 🗹 ยืนยันการส่งข้อมูลทวิศึกษา                                                                                                    |
|                                       | 🖺 ขึ้นขันการส่งข้อมูล GPA                                                                                                    | 📷 ตรวจทวิศึกษาซ้ำซ้อน                                                                                                    | 😂 ตรวจซ้ำซ้อน GPA                                                                                                    |                                                                                                    |
|                                       |                                                                                                    |                                                                                                    |                                                                                                    |                                                                                                    |
|                                       | 100 1400 A                                                                                                    |                                                                                                    |                                                                                                    |                                                                                                    |
|                                       | געע איז איז איז איז איז איז איז איז איז איז                                                                                                    | 🕿 รายงาน GPAX และ GPA                                                                                                    |                                                                                                    |                                                                                                    |
|                                       | <ul> <li>อัง ระบบรายงานข้อมูลสถานศึกษาอายางข้อมูลสถานศึกษาอายางข้อมู<br/>จะบบงานเครียงข้อมูลสถานศึกษาอายางข้อมูลสถานศึกษาอายางข้อมูลสถานศึกษาอายางข้อมูลสถานศึกษาอายางข้อมูลสถานศึกษาอายาง<br/>จะบบงานเครียงข้าย</li> </ul> | <ul> <li>ระบบรายงานข้อมูลประจำปี<br/>สำหรับสถามศึกษาอาชีวศึกษาภาครัฐ</li> <li>หน้าหลัก</li> <li>ระบบรายงานข้อมูล<br/>ระบบงานเครือช่าย</li> <li>ระบบงานเครือช่าย</li> <li>ระบบงานเครือช่าย</li> <li>ระบบงานเครือช่าย</li> <li>ระบบงานหรือมูลประจำปี</li> <li>หน้าหลัก / อียระบบงานอื่อมูล</li> <li>ระบบงานสถามศึกษา</li> <li>ระบบงานเครือช่าย</li> <li>ระบบงานสถามศึกษา</li> <li>ระบบงานเครือช่าย</li> <li>ระบบงานสถามสักษา</li> <li>ระบบงานเครือช่าย</li> <li>ระบบงานจำนอ้อมูล</li> <li>ระบบงานสถามสักษา</li> <li>ระบบงานสถามสักษา</li> <li>ระบบงานสถามสักษา</li> <li>ระบบงานสักษา</li> <li>ระบบงานสักษา</li> <li>ระบบงานสักษา</li> <li>ระบบงานสักษา</li> <li>ระบบงานสักษา</li> <li>สำหรับสถามสักษา</li> <li>ระบบงานสักษา</li> <li>ระบบงานสักษา</li> <li>ระบบงานสักษา</li> <li>ระบบงานสักษา</li> <li>ระบบงานสักษา</li> <li>ระบบงานสักษา</li> <li>ระบบงานสักษา</li> <li>ระบบงานสักษา</li> <li>ระบบงานสักษา</li> <li>ระบบงานสักษา</li> <li>สำหรับสถามสักษา</li> <li>ระบบงานสักษา</li> <li>สำหรับสามารถามสักษา</li> <li>ระบบงานสักษา</li> <li>ระบบงานสักษา</li> <li>สำหรับสามารถ่ายังสุด</li> <li>สำหรับสามารถ่ายังสุด</li> <li>สำหรับสามารถ่ายังสุด</li> <li>สามบานสีงสักษา</li> <li>สามบานสีงสักษา</li> <li>สามารถ่ายังสุด</li> <li>สามารถ่ายังสุด</li> <li>สามารถ่ายังสุด</li> <li>สามารถ่ายังสุด</li> <li>สามารถ่ายังสุด</li> <li>สามารถ่ายังสุด</li> <li>สามารถามสีงสักษา</li> <li>สามารถามสีงสักษา</li> <li>สามารถามสีงสักษา</li> <li>สามารถามสีงสามารถามสีงสามารถามสีงสามารถามสีงสามารถามสีงสามารถามสีงสามารถามสีงสีงสามารถามสีงสักษา</li> <li>สามารถามสีงสักษา</li> <li>สามารถามสีงสามารถามสีงสามา</li></ul> | <ul> <li> <b>ระบบรายงานข้อมูลประจำปี</b>             สำนักหลัก          </li> <li>             พน้าหลัก              พน้าหลัก          </li> <li>             "หมายอยู่ลสถานศึกษา         </li> <li>             "ระบบงานเครีอช่าย               "ระบบงานเครือช่าย          </li> <li>             "ระบบงานเครือช่าย         </li> <li>             "ระบบงานตรอยู่ลนระบบ         </li> <li>             "ระบบงานตรอยู่ลนระบบ         </li> <li>             "ระบบงานตรอยู่อย่าง พมี         </li> <li>             "สะออมูลรายบุคคล ให้ส่วนกลาง         </li> <li>             สะออมูลการสีหอยู่ลาวยบุคคล ให้ส่วนกลาง         </li> <li>             สะออมูลการสีหอยู่สาวยบุคคล         </li> <li>             สะออมูลการสีหอยูลการสีหอยู่สาวยบุคคล         </li> <li>             สะออมูลการสีหอยูลการสีหอยูล         </li> <li>             สะออมูลการสีหอยูลการสีหอยูล         </li> <li>             สะออมูลการสีหอยูล         </li> <li>             สะออมูลการสีหอยูล         </li> <li>             สะออมูลการสีหอยูล         </li> <li>             สะออมูลการสีหอยูล         </li> <li>             สะออมูลการสีหอยูล         </li> <li>             สะออมูลการสีหอยูล         </li> <li>             สะออมูลการสีหอยูล         </li> <li>             สะออมูลการสีหอยูล         </li> <li>             สะออมูลการสีหอยูล         </li> <li>             สะออมูลการสะออมูล         </li> <li>             สะออมูลการสะออมูล         </li> <li>             สะออมูลการสะออมูล         </li> <li>             สะออมูลอมูล         </li> <li>             สะออมูล         </li> <li>             สะออมูล         </li> <li>             สะออมูล         </li> <li>             สะออมูล         </li> <li>             สะออมูล         </li> </ul> <li>             สะออมูล         <ul> <li>             สะออมูล         </li>             สะออมูล         <th><ul> <li>คาส์ เข้าหลัก</li> <li>หน้าหลัก</li> <li>หน้าหลัก</li> <li>หน้าหลัก</li> <li>ระบบรายงานข้อมูลประจำปี</li> <li>จะบบรายงานข้อมูลประจำปี</li> <li>จะบบรายงานข้อมูลประจำปี</li> <li>จะบบรายงานต้อมูลประจำปี</li> <li>จะบบรายงานต้อมูลประจำปี</li> <li>จะบบรายงานต้อมูลประจำปี</li> <li>จะบบรายงานต้อมูลประจำปี</li> <li>จะบบรายงานต้อมูลประจำปี</li> <li>จะบบรายงานต้อมูลประจำปี</li> <li>จะบบรายงานต้อมูลประจำปี</li> <li>จะบบรายงานต้อมูลประจำปี</li> <li>จะบบรายงานต้อมูลประจำปี</li> <li>จะบบรายงานต้อมูลบระจำปี</li> <li>จะบบรายงานต้อมูลบระจำปี</li> <li>จะบบรายงานต่อมูลบระจำปี</li> <li>จะบบรายงานต่อมูล</li> <li>จะบบรายงานต่อมูลประจำปี</li> <li>จะบบรายงานต่อมูล</li> <li>จะบบรายงานต่อมูลประจำปี</li> <li>จะบบรายงานต่อมูลประจำปี</li> <li>จะบบรายงานต่อมูลประจำปี</li> <li>จะบบรายงานต่อมูลประจำปี</li> <li>จะบบรายงานต่อมูลประจำปี</li> <li>จะบบรายงานต่อมูลประจำปี</li> <li>จะบบรายงานต่อมูลประจำปี</li> <li>จะบบรายงานต่อมูลประจำปี</li> <li>จะบบรายงานต่อมูลประจำปี</li> <li>จะบบรายงานต่อมูลประจำปี</li> <li>จะบบบรายงานต่อมูลประจำบอมูลประจำปี</li> <li>จะบบรายงานต่อมูลประจำปี</li> <li>จะบบบรายงานต่อมูลประจำปี</li> <li>จะบบบรายงานต่อมูลประจำบอมูลประจำปี</li> <li>จะบบบรายงานต่อมูลประจำบอมูลประจำปี</li> <li>จะบบบรายงานต่อมูลประจำบอมูลประจำปี</li> <li>จะบบบรายงานต่อมูลประจำปี</li> <li>จะบบบรายงานต่อมูลประจำปี</li> <li>จะบบบรายงานต่อมูลประจำปี</li> <li>จะบบบรายงานต่อมูลประจำปี</li> <li>จะบบบรายงานต่อมูล</li></ul></th></ul></li> | <ul> <li>คาส์ เข้าหลัก</li> <li>หน้าหลัก</li> <li>หน้าหลัก</li> <li>หน้าหลัก</li> <li>ระบบรายงานข้อมูลประจำปี</li> <li>จะบบรายงานข้อมูลประจำปี</li> <li>จะบบรายงานข้อมูลประจำปี</li> <li>จะบบรายงานต้อมูลประจำปี</li> <li>จะบบรายงานต้อมูลประจำปี</li> <li>จะบบรายงานต้อมูลประจำปี</li> <li>จะบบรายงานต้อมูลประจำปี</li> <li>จะบบรายงานต้อมูลประจำปี</li> <li>จะบบรายงานต้อมูลประจำปี</li> <li>จะบบรายงานต้อมูลประจำปี</li> <li>จะบบรายงานต้อมูลประจำปี</li> <li>จะบบรายงานต้อมูลประจำปี</li> <li>จะบบรายงานต้อมูลบระจำปี</li> <li>จะบบรายงานต้อมูลบระจำปี</li> <li>จะบบรายงานต่อมูลบระจำปี</li> <li>จะบบรายงานต่อมูล</li> <li>จะบบรายงานต่อมูลประจำปี</li> <li>จะบบรายงานต่อมูล</li> <li>จะบบรายงานต่อมูลประจำปี</li> <li>จะบบรายงานต่อมูลประจำปี</li> <li>จะบบรายงานต่อมูลประจำปี</li> <li>จะบบรายงานต่อมูลประจำปี</li> <li>จะบบรายงานต่อมูลประจำปี</li> <li>จะบบรายงานต่อมูลประจำปี</li> <li>จะบบรายงานต่อมูลประจำปี</li> <li>จะบบรายงานต่อมูลประจำปี</li> <li>จะบบรายงานต่อมูลประจำปี</li> <li>จะบบรายงานต่อมูลประจำปี</li> <li>จะบบบรายงานต่อมูลประจำบอมูลประจำปี</li> <li>จะบบรายงานต่อมูลประจำปี</li> <li>จะบบบรายงานต่อมูลประจำปี</li> <li>จะบบบรายงานต่อมูลประจำบอมูลประจำปี</li> <li>จะบบบรายงานต่อมูลประจำบอมูลประจำปี</li> <li>จะบบบรายงานต่อมูลประจำบอมูลประจำปี</li> <li>จะบบบรายงานต่อมูลประจำปี</li> <li>จะบบบรายงานต่อมูลประจำปี</li> <li>จะบบบรายงานต่อมูลประจำปี</li> <li>จะบบบรายงานต่อมูลประจำปี</li> <li>จะบบบรายงานต่อมูล</li></ul> |

รูปภาพ แสดงหน้าหลักระบบการส่งข้อมูลผลการเรียน

## <u>วิธีการส่งข้อมูล สามารถดำเนินการได้ดังนี้</u>

- คลิกปุ่ม <sup>1</sup> นาเข้าข้อมูลจากโปรแกรม สธ.02</sup> เพื่อนำเข้าข้อมูล
  - 2.1 คลิกเลือกไฟล์เอกสารที่ต้องการนำเข้าข้อมูล
- 2) คลิกปุ่ม 🗢 (กรวจสอบข้อมูล) เพื่อตรวจสอบข้อมูล

| =  ระบบรายงานข้อมู<br>สำหรับสถานศึกษาอา | <b>เลประจำปี</b><br>เชีวศึกษาภาครัฐ |                             |                                       |                                   | <b>#</b>   | ศุภกิจ บัวหลวง<br>วิทยาลัยเทคนิคชลบุรี                     | 🕕 🕞 ออกจากระบบ          |
|-----------------------------------------|-------------------------------------|-----------------------------|---------------------------------------|-----------------------------------|------------|------------------------------------------------------------|-------------------------|
| 🕋 หน้าหลัก                              | 希 หน้าหลัก / 📰 ระบบ                 | รายงานข้อมูลประจำปี /       | 📰 ส่งข้อมูล GPA ให้ส่วนกล             | าง                                |            |                                                            | ปี ย้อนกลับหน้าเมนูหลัก |
| 🏫 ระบบข้อมูลสถานศึกษา                   |                                     |                             |                                       |                                   |            |                                                            |                         |
| — ระบบงานเครือข่าย                      | ปีการศึกษา:                         | 2561                        |                                       |                                   |            |                                                            |                         |
|                                         | * ประเภทการส่ง:                     | 5 ภาคเรียน                  | ÷                                     |                                   |            | 1                                                          |                         |
| 🎦 ระบบรายงานข้อมูลประจำปี               |                                     | เลือกไฟล์                   | 2                                     |                                   | 📥 นำเข้าร  | ข้อมูลจาก โปรแกร                                           |                         |
| 🏰 เครื่องมือผู้ดูแลระบบ                 |                                     | 오 ตรวจสอบข้อมูล             | 🕄 เรม เหม่                            | Der<br>1                          | Name - A   | the summer is an                                           | * 0) (sear =            |
| Your session will expire in 59:47 min   | 🔺 สำหรับไฟล์ที่สามารถนำ             | ข้าได้ต้องเป็น Excel 97-200 | 03 หรือ 97-2004 เท่านั้น ดังนั้นก่อนเ | California<br>Dailtea<br>Downback | R WOMAN IN | Mitology die Proceeding Sc.<br>Mitology die Proceeding Sc. |                         |
|                                         |                                     |                             |                                       | inters                            | 2          |                                                            | _                       |
|                                         |                                     |                             |                                       | Camp<br>Country<br>Userbati       |            |                                                            | -                       |
|                                         |                                     |                             |                                       | Blane<br>RD Patano<br>R Tolecci   |            |                                                            |                         |
|                                         |                                     |                             |                                       | Lose P # 30<br>Lose P # 30        |            |                                                            |                         |
|                                         |                                     |                             |                                       | Marriel                           |            |                                                            | 1 1000                  |
|                                         |                                     |                             |                                       |                                   |            |                                                            |                         |
|                                         |                                     |                             |                                       |                                   |            |                                                            | 2                       |

รูปภาพ แสดงการส่งข้อมูลผลการเรียน

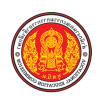

#### หมายเหตุ

สถานศึกษาปรับปรุงข้อมูลผลการเรียน ใน<u>ระบบงานทะเบียนและวัดผลการศึกษา (ศธ.02)</u> ให้ถูกต้อง และเป็นปัจจุบัน พร้อมนำไฟล์ Excel ที่แปลงเป็น Version 97-2003 เรียบร้อยแล้วนำเข้าสู่ระบบ

กรณีที่ไม่สามารถนำเข้าข้อมูลได้ เนื่องจากตรวจสอบข้อมูลไม่ผ่านอาจเกิดจากข้อมูลซ้ำซ้อน หรือ ข้อมูลไม่ครบ ผู้ใช้งานสามารถคลิกที่รายการข้อมูลเพื่อดูรายละเอียดได้ ดังนี้

1) คลิกปุ่ม 🔍 เพื่อดูรายละเอียดข้อมูลรายการที่ตรวจสอบไม่ผ่าน

| 🕷 หน้าหลัก / 📰 ระบ     | บบรายงานข้อมูลปร        | ระจำปี / 📰 ส่งข้        | ้อมูล GPA ให้ส่วนกลา              | ა                  |                   |                                | 🕲 ย้อนกลับหน้าเมนูหลัก         |
|------------------------|-------------------------|-------------------------|-----------------------------------|--------------------|-------------------|--------------------------------|--------------------------------|
| ปีการศึกษา:            | 2561                    |                         |                                   |                    |                   |                                |                                |
| * ประเภทการส่ง:        | 5 ภาคเรียน              |                         | A<br>T                            |                    |                   |                                |                                |
|                        | GPA_5ภาค.               | xls                     |                                   |                    | 📩 นำเข้าข้อ       | อมูลจากโปรแกรม ศธ.02           |                                |
|                        | 📀 ตรวจสอบ               | ข้อมูล 🛛 😂 เริ่มใ       | หม่                               |                    |                   |                                |                                |
| 🔺 สำหรับไฟล์ที่สามารถห | ำเข้าได้ต้องเป็น Exc    | el 97-2003 หรือ 97-3    | 2004 เท่านั้น ดังนั้นก่อนนำ       | เข้าให้บันทึกไฟล์เ | ป็น Excel 97-200  | 03 หรือ 97-2004 ก่อนนำเข้า ไม่ | ม่เช่นนั้นจะไม่สามารถนำเข้าได้ |
|                        | จำนวนข้อมูลทั้งห        | <mark>เมด 989 คน</mark> |                                   |                    |                   | ตรวจสอบไม่ผ่าน 3 รายการ        | ī                              |
| C                      | 🕈 ยืนยันการนำส่งช้อ     | มูล ให้ส่วนกลาง         |                                   | ลำดับ ราย          | งการที่ตรวจสอบไม่ | <b>ต่าน</b>                    | จำนวน                          |
| 🔺 ยังไม่สามารถยืนยันก  | การนำส่งข้อมูลได้ เนื่อ | งจากมีบางรายการยัง      | ไม่ตรวจสอบไม่ผ่าน                 | 1. คำ              | นำหน้าชื่อ (pro   | e_name) <b>Q</b>               | 1                              |
|                        |                         |                         |                                   | 2. <del>วท</del> ั | ัสบัตรประจำตัวเ   | ประชาชน (pin_id) Q             | 2                              |
|                        |                         |                         |                                   |                    |                   |                                |                                |
| _                      | รูปร                    | าาพ แสดง                | ข้อมูลกรณีท์                      | วี่ไม่สามา         | ารถนำเข้          | <i>้าข้อมูลได้</i>             | _                              |
| 5                      | ายการที่ตรวจสอบไม       | ม่ผ่าน                  |                                   |                    |                   |                                | ×                              |
| u                      | เถวที่ ตรวจสอบค่าว่าง   | ด ตรวจสอบรหัส           | ตรวจสอบอื่นๆ                      |                    | รหัส              | ชื่อ-นามสกุล                   |                                |
|                        | 12                      |                         | รหัสประจำด้วประชาย                | ชนไม่ถูกต้อง       | 5621040075        | สิทธิชัย แสงงาม                |                                |
|                        | 13                      |                         | รหัสประจำด้วประชาย                | ชนไม่ถูกต้อง       | 5621040078        | อาทิตย์ อำนาจครุฑ              |                                |
|                        | 12                      |                         | รหัสประจำด้วประชา:<br>สัมพันธ์กัน | ชนกับสัญชาติไม่    | 5621040075        | สิทธิชัย แสงงาม                |                                |
|                        | 13                      |                         | รหัสประจำด้วประชาย<br>สัมพันธ์กัน | ชนกับสัญชาดิไม่    | 5621040078        | อาทิตย์ อำนาจครุฑ              |                                |

รูปภาพ แสดงข้อมูลรายการที่ตรวจสอบไม่ผ่าน

**หมายเหตุ** เมื่อตรวจสอบข้อมูล แล้วพบว่า มีบางรายการที่ตรวจสอบไม่ผ่าน ให้สถานศึกษากลับไปแก้ไขข้อมูล ที่ โปรแกรม ศธ.02 เท่านั้น <u>(*ห้ามแก้ไขในไฟล์ Excel เด็ดขาด)*</u> เมื่อแก้ไขเสร็จแล้วให้นำข้อมูลกลับมาส่งใหม่ อีกครั้ง

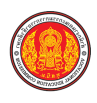

#### **กรณีที่สามารถนำเข้าข้อมูลได้** สามารถยืนยันการนำส่งข้อมูลได้ ดังนี้

คลิกปุ่ม <sup>เป็ บันบันการน่าส่งข้อมูลให้ส่วนกลาง</sup> เพื่อยืนยันการส่งข้อมูล
 คลิก <sup>เกลง</sup> เพื่อยืนยันการนำส่งข้อมูล

| 希 หน้าหลัก / 📰 ระบบร                                                                           | รายงานข้อมูลประจำปี / 📰 ส่งข้อมูล GPA ให้ส่วนกลาง                                     | 🕲 ย้อนกลับหน้าเมนูหลัก                                                  |  |  |  |  |  |
|------------------------------------------------------------------------------------------------|---------------------------------------------------------------------------------------|-------------------------------------------------------------------------|--|--|--|--|--|
| ปีการศึกษา:<br>* ประเภทการส่ง:                                                                 | 2561<br>5 ภาคเรียน \$                                                                 |                                                                         |  |  |  |  |  |
|                                                                                                | GPA_5ภาค.xls<br>♥ ครวจสอบข้อมูล 🛛 เริ่มใหม่                                           | 📥 น้ำเข้าข้อมูลจากโปรแกรม ศธ.02                                         |  |  |  |  |  |
| 🛦 สำหรับไฟล์ที่สามารถนำเ                                                                       | ช้าได้ต้องเป็น Excel 97-2003 หรือ 97-2004 เท่านั้น ดังนั้นก่อนนำเช้าให้บันทึกไฟล์เป็า | น Excel 97-2003 หรือ 97-2004 ก่อนนำเข้า ไม่เช่นนั้นจะไม่สามารถนำเข้าได้ |  |  |  |  |  |
|                                                                                                | จำนวนข้อมูลทั้งหมด 989 คน                                                             |                                                                         |  |  |  |  |  |
| ฮี ยืนยันการนำส่งข้อมูลให้ส่วนกลรง<br>สามาวถยืนยัมการนำส่งข้อมูลได้ กรุณายืนยัมการนำเข้าข้อมูล |                                                                                       |                                                                         |  |  |  |  |  |

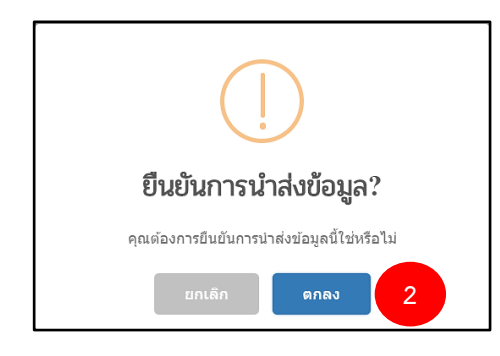

รูปภาพ แสดงการส่งข้อมูลกรณีที่ตรวจสอบผ่านทั้งหมด

หลังจากการยืนยันการนำส่งเข้าข้อมูล ระบบจะแสดงรายละเอียดดังภาพ

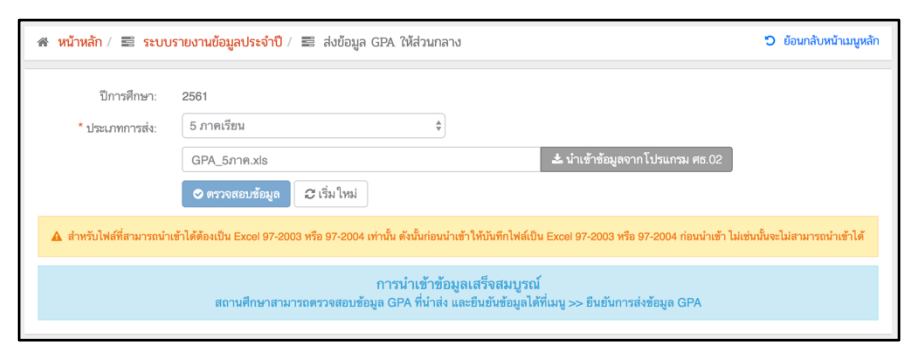

รูปภาพ แสดงรายละเอียดการยืนยันการนำส่งข้อมูลเสร็จสมบูรณ์

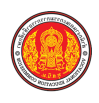

# 2.2 การตรวจสอบความซ้ำซ้อนข้อมูลผลการเรียน

เป็นการตรวจสอบความซ้ำซ้อนข้อมูลผลการเรียนทั่วประเทศจากข้อมูลที่นำเข้า และประสานงาน แก้ไขข้อมูลกับสถานศึกษาที่ซ้ำซ้อนเพื่อแก้ไขข้อมูลให้ถูกต้อง และยืนยันการนำเข้าข้อมูลทั้งหมด ซึ่งผู้ใช้งาน สามารถดำเนินการได้ดังนี้

| =         | ระบบรายงานข้อมู<br>สำหรับสถานศึกษาอา | <b>งูลประจำปี</b><br>ชีวศึกษาภาครัฐ                                            |                                                          | 🛗 🐥 ศุภทิ<br>วิทยาลัยเห       | จ บัวหลวง 🕕 🕞 ออกจากระบบ<br>เคนิคชลบุรี |
|-----------|--------------------------------------|--------------------------------------------------------------------------------|----------------------------------------------------------|-------------------------------|-----------------------------------------|
| 🕋 หน้าเ   | หลัก                                 | 🖶 <mark>หน้าหลัก</mark> / 📰 ระบบรายงานข้อมูลเ                                  | ປຈະຈຳປົ                                                  |                               |                                         |
| 📩 ຈະນນ    | ข้อมูลสถานศึกษา                      | 🖹 บันทึกแก้ไขข้อมูล                                                            |                                                          |                               |                                         |
| עעיג 🔶    | งานเครือข่าย                         | 👔 ส่งข้อมูลรายบุคคลให้ส่วนกลาง                                                 | 🏢 ส่งข้อมูลทวิศึกษาให้ส่วนกลาง                           | 👍 ข้อมูลนักศึกษาคาดว่าจะจบ    | 📰 ส่งข้อมูล GPA ให้ส่วนกลาง             |
| 1         | รายงานข่อมูลประจาป 🔫 🛌               |                                                                                |                                                          |                               |                                         |
| Your sess | sion will expire in 57:54 min        | <ul> <li>ยืนยันการส่งข้อมูลรายบุคคล</li> <li>ยืนยันการส่งข้อมูล GPA</li> </ul> | 😰 ตรวจรายบุศศาสร์อสัอบ (รัฐบาล)<br>🐨 ตรวจทวิศึกษาข้ำข้อน | 🙊 ตรวจรายบุคคลซ้ำซ้อน (เอกชน) | 🕑 ขึ้นขั้นการส่งข้อมูลทวิศึกษา          |
|           |                                      |                                                                                |                                                          | 2                             |                                         |
|           |                                      | <ul> <li>เมา ของานขอมูล</li> <li>เมาบ กง.</li> </ul>                           | 🗃 รายงาม GPAX และ GPA                                    |                               |                                         |
|           |                                      |                                                                                |                                                          |                               |                                         |

รูปภาพ แสดงหน้าหลักระบบการส่งข้อมูลผลการเรียน

# 2ิธีการตรวจสอบข้อมูลซ้ำซ้อน สามารถดำเนินการได้ดังนี้

- คลิกปุ่ม (พื่อค้นหาข้อมูล
- 2) แสดงรายละเอียดข้อมูลที่ซ้ำซ้อน

| สัหน้                                                  | ¥ หน้าหลัก / ส่งข้อมูลผลการเรียน (GPA) / 📰 ตรวจซ้ำข้อน GPA                                                                                                    |              |               |                     |                   |               |                   |
|--------------------------------------------------------|----------------------------------------------------------------------------------------------------|--------------|---------------|---------------------|-------------------|---------------|-------------------|
|                                                        | ปีการศึกษา: 2561                                                                                                    |              |               |                     |                   |               |                   |
|                                                        | ประเภทการส่ง: 5 ภาคเรียน \$                                                                                                    |              |               |                     |                   |               |                   |
|                                                        |                                                                                                    | Q ຫຽວຈະ      | 1 รื่มใหม่    |                     |                   |               |                   |
| <mark>ยืนยันช่</mark><br>ยกเลิกร<br>ยืนยั <sup>ร</sup> | ยืนอันข้อมูลทั้งหมด = การขอมรับการนำเข้าข้อมูลนักศึกษาทั้งหมด ถึงแม้ว่าจะมีนักศึกษาซ้ำซ้อนกับสถานศึกษาอื่นก็ตาม<br>ยกเลิกข้อมูลทั้งหมด = การขอเเลิกการนำเข้าข้อมูลนักศึกษาทั้งหมด สถานศึกษาต้องนำเข้าข้อมูลใหม่อีกครั้ง<br>ยืนอันข้อมูลทั้งหมด ยกเลิกข้อมูลทั้งหมด รายการ |              |               |                     |                   |               |                   |
|                                                        |                                                                                                    | จากสถานศึกษา |               | ซ้ำข้อนกับสถานศึกษา |                   |               |                   |
| ลำดับ                                                  | รหัสประชาชน                                                                                                    | รหัสนักศึกษา | ชื่อ-สกุล     |                     |                   |               | ยืนยันข้อมูลโดย 2 |
| 1                                                      | 1103702039934                                                                                                    | 5921011003   | จรูญ หาระสาร  | สถานศึกษา           | รทัสนักศึกษา      | ชื่อ-สกุล     |                   |
|                                                        |                                                                                                    |              |               | วิทยาลัยการอาชีพห้ว | อยผึ้ง 5921011003 | จรูญ หาระสาร  |                   |
| 2                                                      | 1103702274640                                                                                                    | 5921011001   | เจษฎา สุวรรณา | สถานศึกษา           | รทัสนักศึกษา      | ชื่อ-สกุล     |                   |
|                                                        |                                                                                                    |              |               | วิทยาลัยการอาชีพห้ว | อยผึ้ง 5921011001 | เจษฎา สุวรรณา |                   |

รูปภาพ แสดงรายละเอียดข้อมูลที่ซ้ำซ้อน

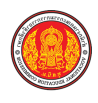

<sup>ยืนยันข้อมูลทั้งหมด</sup> คือ การยอมรับการนำเข้าข้อมูลผลการเรียนทั้งหมด ถึงแม้ว่าจะมีนักศึกษาซ้ำซ้อนกับ สถานศึกษาอื่นก็ตาม

<mark>ยกเลิกข้อมูลทั้งหมด</mark> คือ การยกเลิกการนำเข้าข้อมูลผลการเรียนทั้งหมด ซึ่งสถานศึกษาต้องนำเข้าข้อมูลใหม่ อีกครั้ง

**หมายเหตุ** วิธีการดำเนินการหลักจากที่ตรวจสอบแล้วพบว่ามีข้อมูลซ้ำซ้อน ให้เจ้าหน้าที่ประสานงานกับ สถานศึกษาที่อยู่ในรายการ เพื่อยืนยันว่านักเรียนได้ศึกษาอยู่ที่สถานศึกษาใด หากมีข้อมูลซ้ำซ้อนที่สถานศึกษา ของตนเองต้องดำเนินการแก้ไขข้อมูลให้ถูกต้องในโปรแกรม STD2011 (ศธ.02) เท่านั้น <u>(ห้ามแก้ไขในไฟล์</u> <u>Excel เด็ดขาด)</u> พร้อมนำเข้าข้อมูลใหม่อีกครั้ง

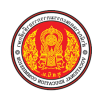

# 2.3 การตรวจสอบและยืนยันความถูกต้องของข้อมูลที่นำเข้า

เป็นการตรวจสอบความถูกต้องของข้อมูลที่นำเข้า ซึ่งผู้ใช้งานสามารถดำเนินการได้ดังนี้

|   | =                                                              | <b>มูลประจำปี</b><br>าชีวศึกษาภาครัฐ                                           |                                                         | 🛗 🔺 ศุภทิ<br>วิทยาลัยเป                            | ia บัวหลวง 🔘 🕩 ออกจากระบบ<br>หคนิคชลบุรี |
|---|----------------------------------------------------------------|--------------------------------------------------------------------------------|---------------------------------------------------------|----------------------------------------------------|------------------------------------------|
|   | 🕋 หน้าหลัก                                                     | 🕷 <mark>หน้าหลัก</mark> / 📰 ระบบรายงานข้อมูลข                                  | ประจำปี                                                 |                                                    |                                          |
|   | 🏫 ระบบข้อมูลสถานศึกษา                                          | 🖺 บันทึกแก้ไขข้อมูล                                                            |                                                         |                                                    |                                          |
|   | ระบบงานเครือข่าย<br>ระบบงานเครือข่าย<br>ระบบงานห้อมลง(ระว่าปี) | 👔 ส่งข้อมูลรายบุคคลให้ส่วนกลาง                                                 | 🏙 ส่งข้อมูลทวิศึกษาให้ส่วนกลาง                          | 🍅 ข้อมูลนักศึกษาคาดว่าจะจบ                         | 📰 ส่งข้อมูล GPA ให้ส่วนกลาง              |
| 1 | ครื่องมือผู้ดูแลระบบ                                           | Q ตรวจสอบข้อมูล                                                                |                                                         |                                                    |                                          |
|   | Your session will expire in 57:54 min                          | <ul> <li>อืนอันการส่งข้อมูลรายบุคคล</li> <li>อินอันการส่งข้อมูล GPA</li> </ul> | 🎯 ตรวจรรยบุคคลซ้ำข้อน (รัฐบาล)<br>🦿 ตรวจทวิศึกษาซ้ำข้อน | 🎯 ตรวจรายบุคคลซ้ำซ้อน (เอกชน)<br>📰 ตรวจซ้ำซ้อน GPA | 🕑 ยืนอันการส่งข้อมูลทวิศึกษา             |
|   |                                                                | <u>lat</u> รายงานข้อมูล                                                        |                                                         |                                                    |                                          |
|   |                                                                | 🧊 ແນນ ກາ.                                                                      | 📰 รายงาน GPAX และ GPA                                   |                                                    |                                          |
|   |                                                                |                                                                                |                                                         |                                                    |                                          |

รูปภาพ แสดงหน้าหลักระบบการส่งข้อมูลผลการเรียน

#### ้<u>วิธีการตรวจสอบและยืนยันความถูกต้องของข้อมูล สามารถดำเนินการได้ดังนี้</u>

- 1) เลือกข้อมูล **ปีการศึกษา** ที่ต้องการค้นหา
- เลือกข้อมูล ประเภทการส่ง ที่ต้องการค้นหา

คลิกปุ่ม
 <sup>Q คันหา</sup> เพื่อค้นหาข้อมูล

4) คลิกปุ่ม 🔽 ขึ้นขันข้อมูล เพื่อยืนยันการส่งข้อมูล

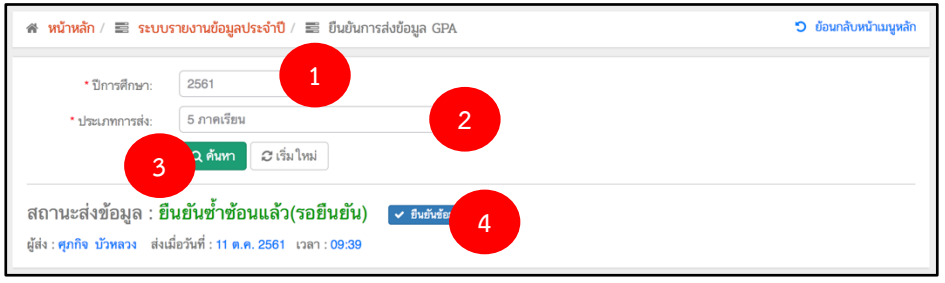

รูปภาพ แสดงรายละเอียดสถานะการส่งข้อมูลผลการเรียน

**หมายเหตุ** หากข้อมูลที่นำเข้าไม่ถูกต้อง สถานศึกษาต้องดำเนินการแก้ไขข้อมูลให้ถูกต้องในโปรแกรม STD2011 (ศธ.02) เท่านั้น <u>(ห้ามแก้ไขในไฟล์ Excel เด็ดขาด)</u> พร้อมนำเข้าระบบใหม่ เมื่อตรวจสอบว่าข้อมูล ถูกต้องแล้วจึงยืนยันข้อมูล

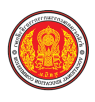

#### 2.4 การพิมพ์รายงาน GPAX และ GPA

เป็นการพิมพ์ข้อมูลผลการเรียนที่นำเข้า ซึ่งผู้ใช้งานสามารถดำเนินการได้ดังนี้

| ธะบบรายงานข้อ     สำหรับสถานศึกษาอ                   |                                                             |                                                         |                                                    | iจ บัวหลวง 🔘 🕞 ออกจากระบบ<br>หคนิคชลบุรี |
|------------------------------------------------------|-------------------------------------------------------------|---------------------------------------------------------|----------------------------------------------------|------------------------------------------|
| 🕋 หน้าหลัก                                           | 🕷 หน้าหลัก / 📰 ระบบรายงานข้อมูล                             | ประจำปี                                                 |                                                    |                                          |
| 🏫 ระบบข้อมูลสถานศึกษา                                | ์<br>🖹 บันทึกแก้ไขข้อมูล                                    |                                                         |                                                    |                                          |
| 🛖 ระบบงานเครือข่าย                                   | 🎦 ส่งข้อมูลรายบุคคลให้ส่วนกลาง                              | 🏢 ส่งข้อมูลทวิศึกษาให้ส่วนกลาง                          | 🍅 ช้อมูลนักศึกษาคาดว่าจะจบ                         | 📰 ส่งข้อมูล GPA ให้ส่วนกลาง              |
| ระบบรายงานข้อมูลประจำบี<br>1<br>ครื่องมือผู้ดูแลระบบ | 🔍 ตรวจสอบข้อมูล                                             |                                                         |                                                    |                                          |
| Your session will expire in 57:54 min                | ุ่ว ยินยิ่งการส่งข้อมูลรายบุคคล<br>■ ยืนยันการส่งข้อมูล GPA | 🎕 ตรวจรายบุคคลช้ำซ้อน (รัฐบาล)<br>🛒 ตรวจทวิศึกษาซ้ำซ้อน | 酸 ตรวจรายบุคคลข้ำซ้อน (เอกชน)<br>📰 ตรวจซ้ำข้อน GPA | ⊗ ขึ้นขันการส่งข้อมูลทวิศึกษา            |
|                                                      | 🔟 รายงานข้อมูล                                              | <b>.</b>                                                |                                                    |                                          |
|                                                      | 🕼 ແນນ ກຈ.                                                   | รายงาน GPAX และ GPA                                     | 2                                                  |                                          |
|                                                      |                                                             |                                                         |                                                    |                                          |

รูปภาพ แสดงหน้าหลักระบบการส่งข้อมูลผลการเรียน

#### <u>วิธีการพิมพ์รายงาน สามารถดำเนินการได้ดังนี้</u>

- 1) เลือกข้อมูล **ปีการศึกษา** ที่ต้องการค้นหา
- 2) เลือกข้อมูล **ประเภทการส่ง** ที่ต้องการค้นหา
- คลิกปุ่ม
   ๑ คลิกปุ่ม
   ๑ คลิกปุ่ม
- คลิกปุ่ม <sup>+ พิมพ์แบบที่ 3</sup> เพื่อพิมพ์ข้อมูลแบบที่ 3
- 5) คลิกปุ่ม <sup>เลือก</sup> เพื่อแสดงข้อมูลสถานศึกษาในจังหวัดที่เลือก (สามารถเลือกได้เฉพาะ จังหวัดที่สังกัดอยู่เท่านั้น)

| 希 หน้า | เหลัก / ส่งข้อมูลเ          | <mark>งลการเรียน (GPA)</mark> / 📰 รายงาน GPAX และ GPA |                  | ้ว ย้อน         | กลับหน้าเมนูหลัก |
|--------|-----------------------------|-------------------------------------------------------|------------------|-----------------|------------------|
| •      | ปีการศึกษาที่จบ:            | 2561 <b>1</b>                                         |                  |                 |                  |
| แสดง 1 | * ประเภทการสง:<br>10 \$ แถว | จ. ศัมชาตา จ. เริ่ม ใหม่ ⊕ พิมพ์แบบที่ 3<br>3         |                  | คันหา:          |                  |
| ลำดับ* | <b>A</b>                    | จัทวัด 🜲                                              | จำนวนสถานศึกษา 🌲 | จำนวนนักเรียน 🌲 | เลือก 🌲          |
| 1      | กรุงเทพมหานคร               |                                                       | 0                | 0               | เลือก            |
| 2      | สมุทรปราการ                 |                                                       | 0                | 0               | เลือก 5          |
| 3      | นนทบุรี                     |                                                       | 0                | 0               | เลือก            |
| 4      | ปทุมธานี                    |                                                       | 0                | 0               | เลือก            |
| 5      | พระนครศรีอยุธยา             | 1                                                     | 0                | 0               | เลือก            |
| 6      | อ่างทอง                     |                                                       | 0                | 0               | เลือก            |

รูปภาพ แสดงรายละเอียดข้อมูลผลการเรียนในแต่ละจังหวัด

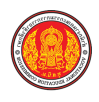

- คลิกปุ่ม <sup>ว ข้อนกลับ</sup> เพื่อย้อนกลับ
- คลิกปุ่ม <sup>+ พิมพ์แบบที่ 2</sup> เพื่อพิมพ์ข้อมูลแบบที่ 2
- 8) คลิกปุ่ม เพื่อแสดงข้อมูลผลการเรียนของสถานศึกษาที่เลือก (เลือกได้เฉพาะ สถานศึกษาของตนเองเท่านั้น)

| 希 หน้าห | S e              | นกลับหน้าเมนูหลัก |                 |         |
|---------|------------------|-------------------|-----------------|---------|
| ้ว ย้อน | กลับ 6           |                   |                 |         |
|         | ปีการศึกษา:      | 2561              |                 |         |
|         | ประเภทการส่ง:    | 5 ภาคเรียน        |                 |         |
|         | จังหวัด:         | ชลบุรี            |                 |         |
|         |                  | 😝 พิมพ์แบบที่ 2 7 |                 |         |
| แสดง 10 | ≑ ແຄວ            |                   | ค้นหา:          |         |
| ลำดับ^  |                  | สถานศึกษา 븆       | จำนวนนักเรียน 🌲 | เลือก 🔺 |
| 1       | วิทยาลัยอาชีวศึเ | กษาชลบุรี         | 0               | เลือก 8 |
| 2       | วิทยาลัยเทคนิคร  | 0                 | เลือก           |         |
| 3       | วิทยาลัยเทคนิค   | 989               | เลือก           |         |
| 4       | วิทยาลัยเทคนิค   | 0                 | เลือก           |         |

รูปภาพ แสดงรายละเอียดข้อมูลผลการเรียนในแต่ละสถานศึกษา

9) คลิกปุ่ม <sup>> ข้อนกลับ</sup> เพื่อย้อนกลับ
 10) คลิกปุ่ม <sup>⊕ พิมพ์แบบที่ 1</sup> เพื่อพิมพ์ข้อมูลแบบที่ 1

| 1 | 🗰 หน้าหลัก / 📰 ระบบรายงานข้อมูลประจำปี / 📰 รายงาน GPAX และ GPA |               |                      |            |            |            |            |            |            | D ย้อนกลับหน้าเมนูหลัก |            |  |
|---|----------------------------------------------------------------|---------------|----------------------|------------|------------|------------|------------|------------|------------|------------------------|------------|--|
|   | <b>ว</b> ย้อนเ                                                 | กลับ 9        |                      |            |            |            |            |            |            |                        |            |  |
|   |                                                                | ปีการศึกษา:   | 2561                 |            |            |            |            |            |            |                        |            |  |
|   | 1                                                              | ประเภทการส่ง: | 5 ภาคเรียน           |            |            |            |            |            |            |                        |            |  |
|   |                                                                | จังหวัด:      | ชลบุรี               |            |            |            |            |            |            |                        |            |  |
|   |                                                                | สถานศึกษา:    | วิทยาลัยเทคนิคชลบุรี |            |            |            |            |            |            |                        |            |  |
|   |                                                                |               | 🖶 พิมพ์แบบที่ 3 10   |            |            |            |            |            |            |                        |            |  |
|   | แสดง 10                                                        | ≑ ແຄວ         |                      |            |            |            |            |            | ค้นหา:     |                        |            |  |
|   | ลำดับ 🔺                                                        | รหัส 🌲        | ชื่อ-สกุล 🔶          | สาระที่ 1🌲 | สาระที่ 2🚔 | สาระที่ 3♣ | สาระที่ 4♣ | สาระที่ 5♣ | สาระที่ 6🌲 | สาระที่ 7♣             | สาระที่ 8🌲 |  |
|   | 1                                                              | 5921011001    | นายเจษฎา สุวรรณา     | 366        | 300        | 286        | 200        | 375        | 0          | 348                    | 290        |  |
|   | 2                                                              | 5921011002    | นายคมชาญ ศรบุญทอง    | 316        | 350        | 368        | 350        | 375        | 0          | 365                    | 306        |  |
|   | 3                                                              | 5921011003    | นายจรูญ หาระสาร      | 283        | 300        | 331        | 225        | 275        | 0          | 309                    | 256        |  |
|   | 4                                                              | 5921011004    | นายจิรพัส อิ่มเต็ม   | 333        | 350        | 309        | 325        | 350        | 0          | 356                    | 300        |  |

รูปภาพ แสดงรายละเอียดข้อมูลผลการเรียนของสถานศึกษา